## Microsoft Windows 7: Guia de primeiros passos

## **Configure o Windows 7**

Seu computador Dell está pré-configurado com o sistema operacional Microsoft<sup>®</sup> Windows<sup>®</sup> 7, se você o escolheu na hora da compra. Para configurar o Windows pela primeira vez, siga as instruções na tela. Estas etapas são obrigatórias e podem demorar um pouco para serem concluídas. As telas de configuração do Windows o levarão através de diversos procedimentos, incluindo a aceitação dos contratos de licença, a configuração das preferências e de uma conexão com a Internet.

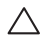

AVISO: não interrompa o processo de configuração do sistema operacional. Fazêlo pode deixar o seu computador inutilizável e será preciso reinstalar o sistema operacional.

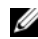

NOTA: para obter o melhor desempenho de seu computador, é recomendável que você baixe e instale os mais recentes BIOS e drivers para o seu computador disponíveis em **support.dell.com**.

## Conecte-se à Internet (opcional)

Para conectar-se à Internet, você precisa de um modem externo ou de uma conexão de rede e de um provedor de serviços da Internet (ISP).

Se um modem USB externo ou um adaptador WLAN não fizer parte do pedido original, é possível adquirir um em **www.dell.com**.

Outubro de 2009

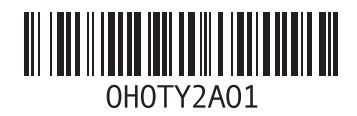

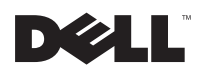

### Como configurar uma conexão com fio

- Se você estiver usando uma conexão discada, conecte a linha telefônica ao modem USB externo opcional e ao conector do telefone na parede antes de configurar sua conexão com a Internet.
- Se você estiver usando uma conexão DSL ou uma conexão via modem a cabo ou satélite, entre em contato com o seu provedor Internet ou com o serviço de telefone celular para obter instruções de configuração.

Para concluir a configuração de sua conexão com fio à Internet, siga as instruções em "Como configurar a conexão à Internet".

#### Como configurar uma conexão wireless (sem fio)

Antes que você possa utilizar sua conexão wireless com a Internet, é necessário conectar-se ao roteador wireless. Para configurar sua conexão a um roteador wireless:

- 1 Certifique-se de que a rede sem fio está ativada no computador.
- 2 Salve e feche todos os arquivos e programas abertos.
- 3 Clique em Iniciar (s)→ Painel de controle→ Central de redes e compartilhamento→ Conectar-se a uma rede.
- 4 Siga as instruções na tela para concluir a configuração.

### Como configurar a conexão à Internet

As ofertas de provedores e os provedores variam em função do país. Entre em contato com o seu provedor para conhecer as ofertas disponíveis em seu país.

Se você não conseguir se conectar à Internet, mas já tiver feito isso anteriormente, talvez o provedor Internet esteja com o serviço suspenso temporariamente. Entre em contato com o seu provedor para verificar o status do serviço, ou tente conectar-se novamente mais tarde. Tenha as informações de seu provedor à mão. Se você não tiver um provedor Internet, o assistente **Conectar-se à Internet** pode ajudá-lo a obter um.

Para configurar a sua conexão à Internet:

- 1 Salve e feche todos os arquivos e programas abertos.
- 2 Clique em Iniciar  $\textcircled{0}{0} \rightarrow$  Painel de controle.

A janela Conectar-se à Internet é exibida.

- NOTA: se você não souber qual o tipo de conexão a ser selecionado, clique em Ajudeme a escolher ou entre em contato com o seu provedor de Internet.
- 4 Siga as instruções na tela e use as informações de configuração fornecidas pelo seu provedor para concluir a configuração.

## Recursos básicos do Windows 7

### Como personalizar a área de trabalho

É possível personalizar a área de trabalho de forma a alterar a aparência, a resolução, o papel de parede, a proteção de tela, ou outros recursos da área de trabalho.

Para personalizar a área de trabalho:

- 1 Clique com o botão direito em uma área aberta da área de trabalho.
- 2 Clique em Personalizar para abrir a janela Alterar os visuais e sons do computador e aprender mais sobre as opções de personalização.

# Como transferir informações para o novo computador

Para transferir informações para um novo computador:

- 1 Clique em Iniciar  $\textcircled{0}{e} \rightarrow$  Painel de controle.
- 2 Na caixa de pesquisa, digite Transferir e, em seguida, clique em Transferir arquivos de um outro computador.
- 3 Siga as instruções no assistente da Transferência Fácil do Windows.

### Como fazer o backup dos dados

É recomendado que você faça o backup periódico de arquivos e pastas em seu computador.

Para fazer backup dos arquivos:

- Clique em Iniciar (3)→ Painel de controle→ Sistema e segurança→ Backup e restauração.
- 2 Clique em Configurar backup....
- 3 Siga as instruções no assistente Configurar backup.

## Como reinstalar o Windows 7

O processo de reinstalação pode demorar de uma a duas horas para ser concluído. Após a reinstalação do sistema operacional, será preciso também reinstalar os drivers de dispositivos, o programa de proteção contra vírus e outros softwares.

Para reinstalar o Windows 7:

- Salve e saia dos arquivos abertos, bem como dos programas que também estiverem abertos.
- 2 Insira o disco do sistema operacional.
- 3 Se a mensagem Instalar o Windows for exibida, clique em Sair.
- 4 Reinicie o computador.
- 5 Quando o logotipo DELL aparecer, pressione <F12> imediatamente.
- U

NOTA: se esperar muito tempo e o logotipo do sistema operacional aparecer, aguarde até visualizar a área de trabalho do Microsoft Windows. Em seguida, desligue o computador e tente novamente.

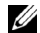

NOTA: as etapas a seguir alteram a seqüência de inicialização somente uma vez. Na próxima inicialização, o computador inicializará de acordo com os dispositivos especificados no programa de configuração do sistema.

- 6 Quando a lista de dispositivos de inicialização aparecer, realce CD/DVD/CD-RW Drive (Unidade de CD/DVD/CD-RW) e pressione <Enter>.
- 7 Pressione qualquer tecla para Boot from CD-ROM (Inicializar a partir do CD-ROM). Siga as instruções mostradas na tela para concluir a instalação.

© 2009 Dell Inc. Todos os direitos reservados. Impresso no Brasil.

É terminantemente proibida qualquer forma de reprodução deste produto sem a permissão por escrito da Dell Inc.

Marcas comerciais usadas neste texto: *Dell* e o logotipo *DELL* são marcas comerciais da Dell Inc; *Microsoft e Windows* são marcas comerciais ou marcas comerciais registradas da Microsoft Corporation nos EUA e/ou em outros países.

Os demais nomes e marcas comerciais podem ser usados neste documento como referência às entidades detentoras de tais marcas e nomes ou aos seus produtos. A Dell Inc. declara que não tem qualquer interesse de propriedade sobre marcas e nomes comerciais que não sejam os seus próprios.

As informações deste documento estão sujeitas a alterações sem aviso prévio.